## **9** software

### **Natural Business Services**

Natural Business Services Subprogram-Proxy-Client Model

Version 8.2.1

November 2013

# Natural Business Services

This document applies to Natural Business Services Version 8.2.1.

Specifications contained herein are subject to change and these changes will be reported in subsequent release notes or new editions.

Copyright © 2006-2013 Software AG, Darmstadt, Germany and/or Software AG USA, Inc., Reston, VA, United States of America, and/or their licensors.

The name Software AG, webMethods and all Software AG product names are either trademarks or registered trademarks of Software AG and/or Software AG USA, Inc. and/or their licensors. Other company and product names mentioned herein may be trademarks of their respective owners.

Detailed information on trademarks and patents owned by Software AG and/or its subsidiaries is located at http://documentation.softwareag.com/legal/.

Use of this software is subject to adherence to Software AG's licensing conditions and terms. These terms are part of the product documentation, located at http://documentation.softwareag.com/legal/ and/or in the root installation directory of the licensed product(s).

This software may include portions of third-party products. For third-party copyright notices and license terms, please refer to "License Texts, Copyright Notices and Disclaimers of Third-Party Products". This document is part of the product documentation, located at http://documentation.softwareag.com/legal/ and/or in the root installation directory of the licensed product(s).

#### Document ID: NBS-SUBPROXIES-821-20131119

### **Table of Contents**

| Preface                                              | v |
|------------------------------------------------------|---|
| 1 Introduction                                       | 1 |
| 2 Using the Subprogram-Proxy-Client Model            | 3 |
| In the Generation Subsystem                          | 4 |
| In the Eclipse Plug-in for Natural Business Services | 5 |
| In the Natural Plug-in for Natural Business Services | 6 |
| 3 Calling Natural Objects                            | 7 |
|                                                      |   |

### Preface

*Natural Business Services Subprogram-Proxy-Client Model* describes how to generate a subprogram proxy using the Subprogram-Proxy-Client model.

This documentation is intended for developers and others who want to create subprogram proxy clients using the supplied model.

Natural Business Services Subprogram-Proxy-Client Model covers the following topics:

| Introduction                               | Provides an overview of the Subprogram-Proxy model.                                   |
|--------------------------------------------|---------------------------------------------------------------------------------------|
| Using the Subprogram-Proxy-Client<br>Model | Describes the Subprogram-Proxy-Client model.                                          |
| Calling Natural Objects                    | Describes the parameter interface and how to invoke services locally and via EntireX. |

## 1 Introduction

The Subprogram-Proxy-Client model generates a subprogram proxy to invoke Natural business services from a client. Clients can call these Natural subprograms from the same Natural environment or use EntireX to call them from a non-Natural Business Services Natural environment (by supplying the NBS server values in the call to the Natural client).

When generating a subprogram proxy to invoke business services from a client, remember the following:

- The proxy must be generated on the server.
- After generation, the proxy and all proxy-specific PDAs must be moved to the client and stowed.

**Note:** To invoke business services from a client that does not have Natural Business Services installed, you must first install the Natural client service runtime component. For information, see the applicable installation guide.

# 2 Using the Subprogram-Proxy-Client Model

| In the Generation Subsystem                          | . 4 |
|------------------------------------------------------|-----|
| In the Eclipse Plug-in for Natural Business Services | . 5 |
| In the Natural Plug-in for Natural Business Services | . 6 |

You can generate the Subprogram-Proxy-Client model in the Generation subsystem or use the Business Service wizard in the Natural or Eclipse plug-in to do this during the generation of a business service.

### In the Generation Subsystem

To generate the Subprogram-Proxy-Client model in the Generation subsystem:

1 Enter "ncstg" on the Natural command line.

The Natural Construct Generation main menu is displayed.

**Note:** For more information on using the Generation main menu, see *Natural Construct Generation*.

- 2 Type "M" in Function.
- 3 Type the name of your subprogram proxy client in Module.
- 4 Type "Subprogram-Proxy-Client" in Model.
- 5 Press Enter.

-

The Standard Parameters panel for the Subprogram-Proxy-Client model is displayed. For example:

| CUSQMA<br>Jun 01                        | SUBPROGRAM–PROXY–CLIENT Subprogram<br>Standard Parameters                | CUSQMA0<br>1 of 1 |
|-----------------------------------------|--------------------------------------------------------------------------|-------------------|
| Module<br>System                        | . SPCLIENT<br>. CSTDEMO                                                  | دې                |
| Title<br>Description                    | . Subp proxy client for<br>. Description of subprogram proxy client that |                   |
| Server proxy subp .                     | *                                                                        |                   |
| 5 J D51 D50 D50                         |                                                                          | 5510              |
| Enter-PFIPF2PF3-<br>main help retrn qui | PF4PF5PF6PF7PF8PF9PF10PF11-<br>t user                                    | -PF12<br>X main   |

6 Select the name of the server proxy from Server proxy subp.

Use one of the following methods to determine the name of the server proxy:

- Scan the library for subprograms generated by the Subprogram-Proxy model
- View the service module names listed in the repository in the Natural or Eclipse plug-in
- 7 Press Enter.

The Generation main menu is displayed.

8 Enter "G" in Function to generate the subprogram proxy client.

### In the Eclipse Plug-in for Natural Business Services

To generate the subprogram proxy client in the Eclipse plug-in:

- For a new business service, select Auto-generate Natural clients on the Enter Service Name and Select Domain panel before generating the service. For information, see Create a Business Service.
- For an existing business service, select Generate Natural client on the context menu for the service in the Service Repository Explorer. For information, see Generate a Natural Client.

### In the Natural Plug-in for Natural Business Services

To generate the subprogram proxy client in the Natural plug-in:

- For a new business service, select Auto-generate Natural clients on the Enter Service Name and Select Domain panel before generating the service. For information, see *Create a Business Service*.
- For an existing business service, select Generate Natural client on the context menu for the service in the Business Service Repository. For information, see Generate a Natural Client.

## **3** Calling Natural Objects

Each generated Natural client will have the following parameter interface:

```
PARAMETER

01 CALL-PARMS

02 BROKER-ID (A32)

02 SERVER-NAME (A80)

02 SERVER-CLASS (A80)

02 SERVER-SERVICE (A80)

01 #METHOD (A32)

PARAMETER

...[your service parameters]...
```

#### To invoke the service locally:

- Do not supply values for the fields in the CALL-PARMS structure.
- To invoke the service via EntireX:
- Supply the values for your Dispatch server in the CALL-PARMS structure (in SERVER-NAME).

The default values in the CALL-PARMS structure are:

- SERVER-NAME=DISPATCH
- SERVICE-CLASS=BUSINESS
- SERVER-SERVICE=MAIN
- **Tip:** You can also use the CSXCSQI supplied sample routine in the SYSCSTX library to automatically configure the CALL-PARMS interface when your client is invoked. For more information, refer to the source for CSXCSQI.